FDSL 3.0 FIRMA DIGITAL DE SAN LUIS

# **MANUAL** DE USUARIO SERVICIOS DE ESCRITOTIO

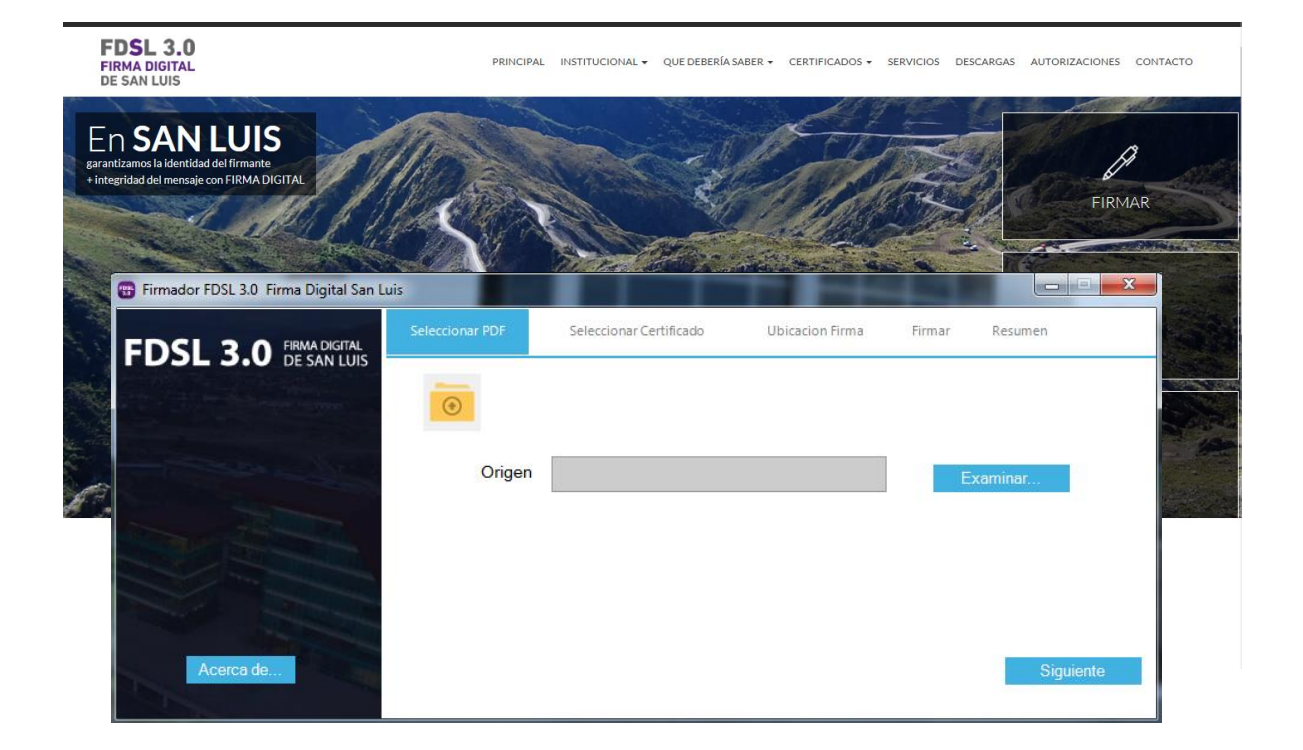

**Servicio de Escritorio** nos sirve para firmar Digitalmente Documentos desde un entorno sencillo y amigable, lo primero que debemos hacer es descargar desde la página web la aplicación de escritorio, el procedimiento de descarga de esta aplicación se realiza una sola vez y luego solo se usará la aplicación de Escrito para firmar sin necesidad de acceder a la página Web.

## 1.- Acceder a la Página Web de Firma Digital

Para acceder a la página web del instituto de Firma Digital San Luis, lo realizaremos desde el Navegador de Internet Explorer con la siguiente dirección web: <u>http://firmadigital.sanluis.gov.ar/</u>. Ver imagen 1

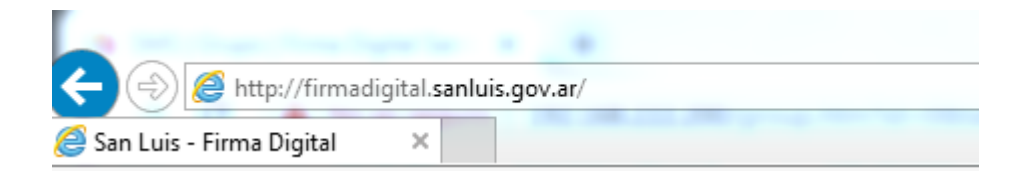

Imagen 1

Aparece el siguiente portal de la página Web, como se aprecia en la imagen número 2:

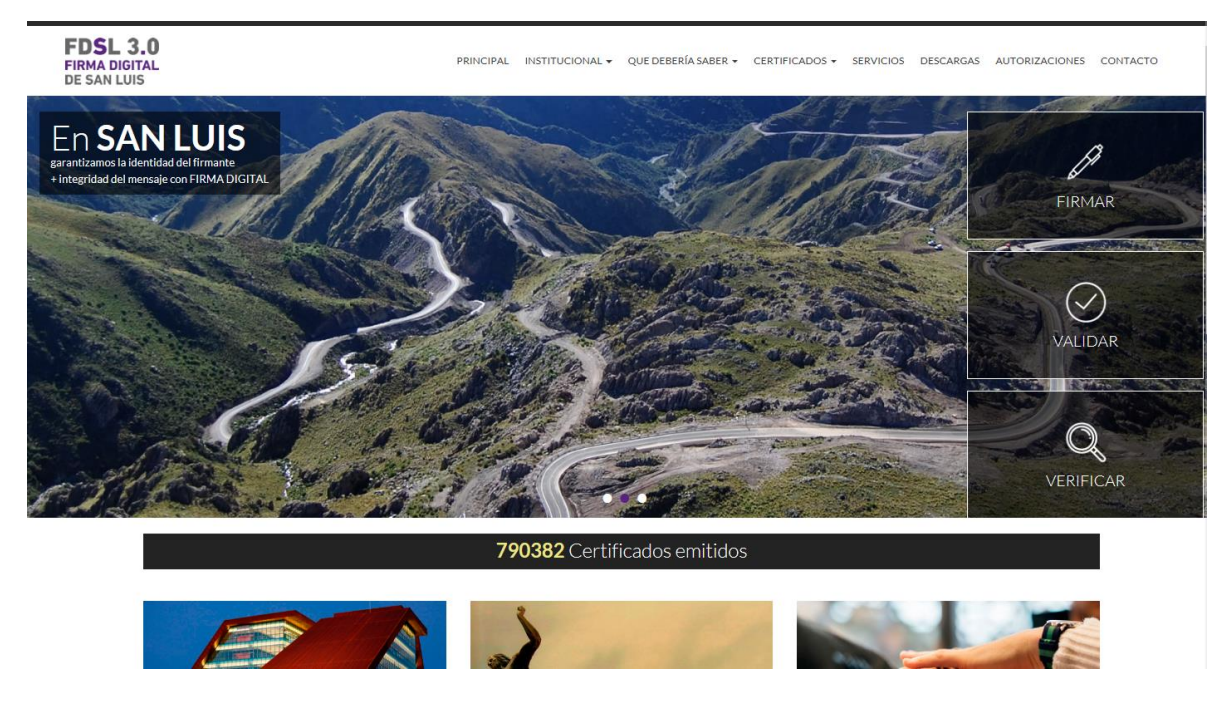

Imagen 2

## 2.- Procedimiento para Descargar e Instalar el Servicio de Firma Digital de ESCRITORIO

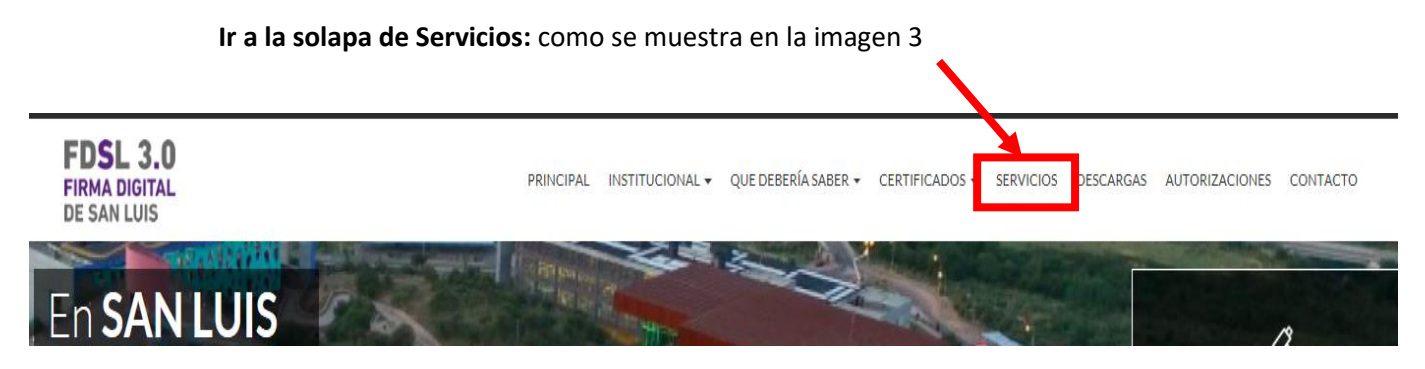

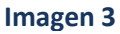

Una vez hecho click en solapa de Servicios se empezara a cargar la consola de Java y se mostraran los 3 servicios a utilizar, en este caso seleccionaremos el Servicio **ESCRITORIO**, ver imagen 4

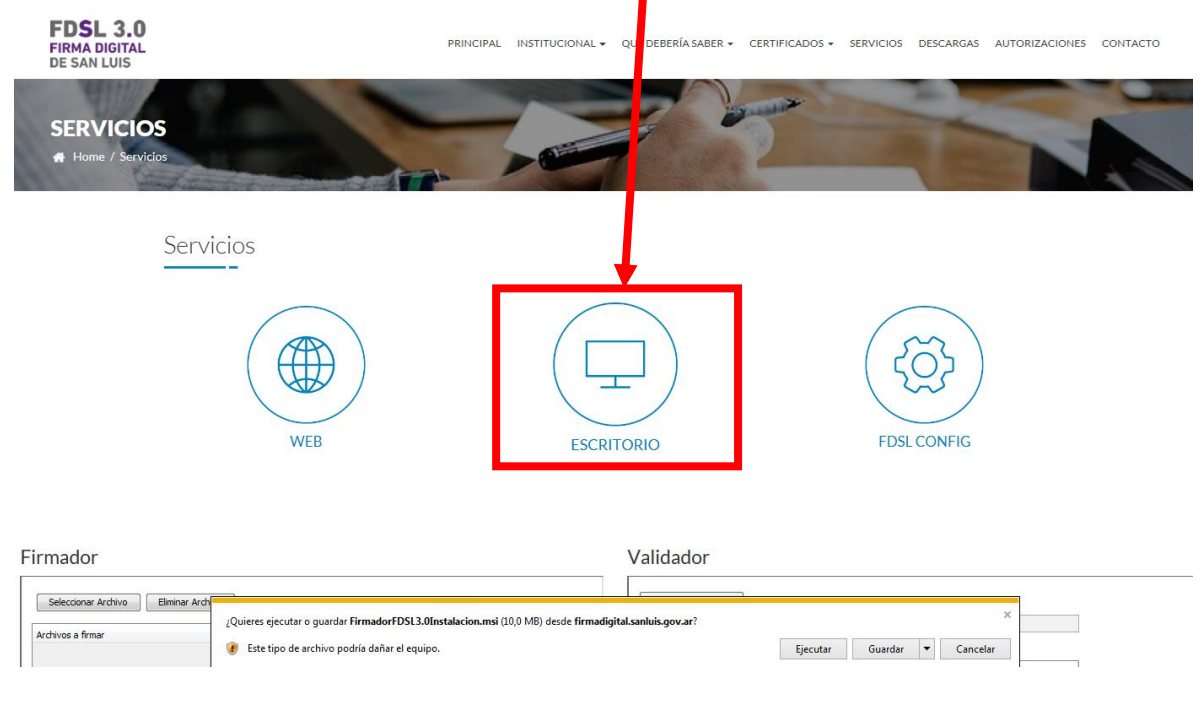

Imagen 4

Al seleccionar la Opción: **ESCRITORIO**, Aparece un archivo a descargar: **FirmadorFDSL3.0Instalacion.msi(10,0MB)**, Seleccionar Guardar como se ve en la imagen 5, luego ejecutar como se muestra en la imagen 6

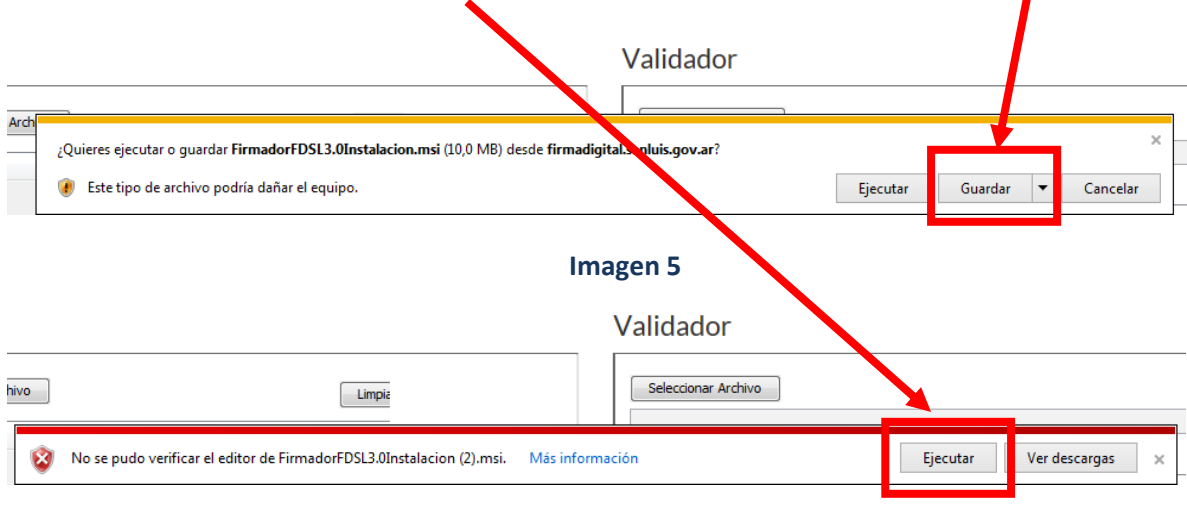

Imagen 6

Una vez presionado el botón Ejecutar, aparecerá la siguiente venta de instalación: presionar Siguiente.

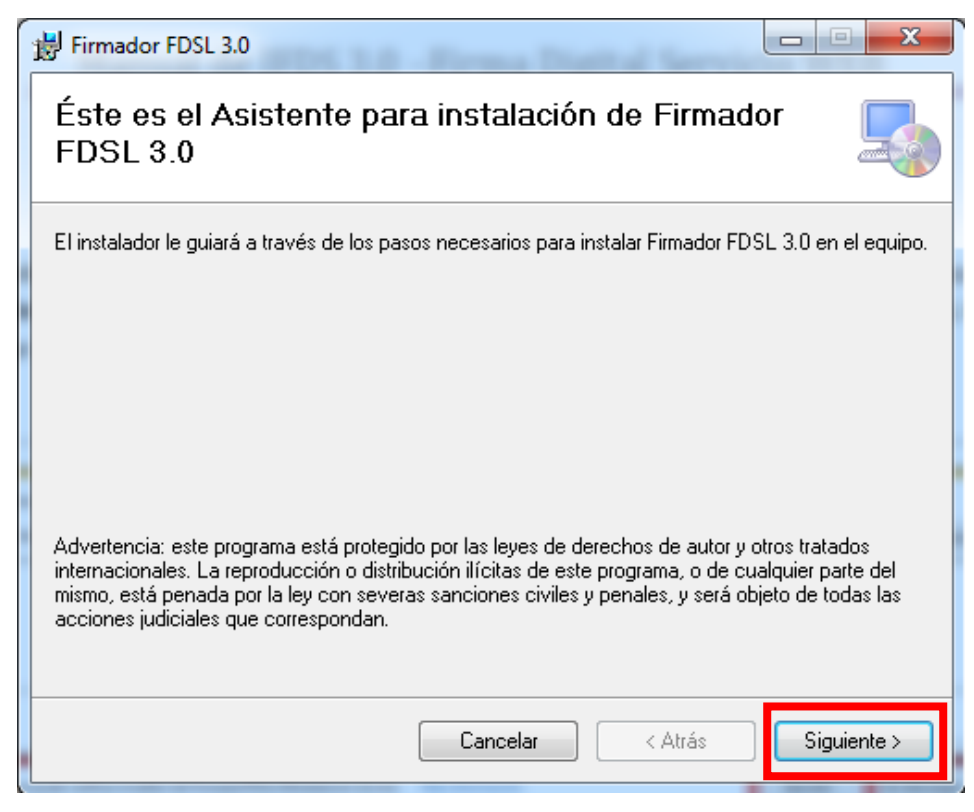

Imagen 7

Acepto los términos de contrato de Licencia Final de Software de ENCODE - Siguiente

| 😸 Firmador FDSL 3.0                                                 |                                                                                   | X                                                        |
|---------------------------------------------------------------------|-----------------------------------------------------------------------------------|----------------------------------------------------------|
| Contrato de licencia                                                | 3                                                                                 | <b>_</b>                                                 |
| Dedique unos instantes a leer el<br>condiciones, haga clic en "Acep | Contrato de licencia incluido en el pro<br>to" y luego en "Siguiente". De lo conl | grama. Si acepta las<br>rrario, haga clic en "Cancelar". |
|                                                                     |                                                                                   | · · · · · · · · · · · · · · · · · · ·                    |
| CONTRATO DE LICENCIA PA<br>Firmador FDSL3.0 V 1.0.0.0               | RA EL USUARIO FINAL DE SOFTWA                                                     | RE DE ENCODE                                             |
| <ul> <li>No acepto</li> </ul>                                       | Acepto                                                                            | -                                                        |
|                                                                     | Cancelar                                                                          | Atrás Siguiente >                                        |

Imagen 8

Dejar por defecto la ruta de Instalación - Siguiente

| 🗒 Firmador FDSL 3.0                                                                                   |                          |
|----------------------------------------------------------------------------------------------------|--------------------------|
| Seleccionar carpeta de instalación                                                                    |                          |
| El instalador instalará Firmador FDSL 3.0 en la siguiente carpeta.                                    |                          |
| Para instalarlo en esta carpeta haga clic en "Siguiente". Para instalarlo en u<br>clic en "Examinar". | na carpeta distinta haga |
| Carpeta:<br>C:\Program Files (x86)\FirmadorFDSL 3.0\Firmador FDSL 3.0\                                | Examinar                 |
|                                                                                                    | Espacio en disco         |
|                                                                                                    |                          |
|                                                                                                    |                          |
|                                                                                                    |                          |
| Cancelar < Atrás                                                                                      | Siguiente >              |

Imagen 9

Siguiente para confirma Instalación – Inicia proceso de Instalación, luego culmina con la ventana, Instalación Completada

| t | Firmador FDSL 3.0                                                                                                    |
|---|----------------------------------------------------------------------------------------------------|
|   | Instalación completada                                                                                                    |
|   | Firmador FDSL 3.0 se ha instalado correctamente.                                                                                      |
|   | Haga clic en "Cerrar" para salir.                                                                                                    |
|   | Utilice Windows Update para comprobar cualquier actualización importante de .NET Framework.<br>Cancelar < <u>A</u> trás <u>Cerrar</u> |

Imagen 10

3.- Procedimiento para Firmar Digitalmente con la Aplicación de Escritorio

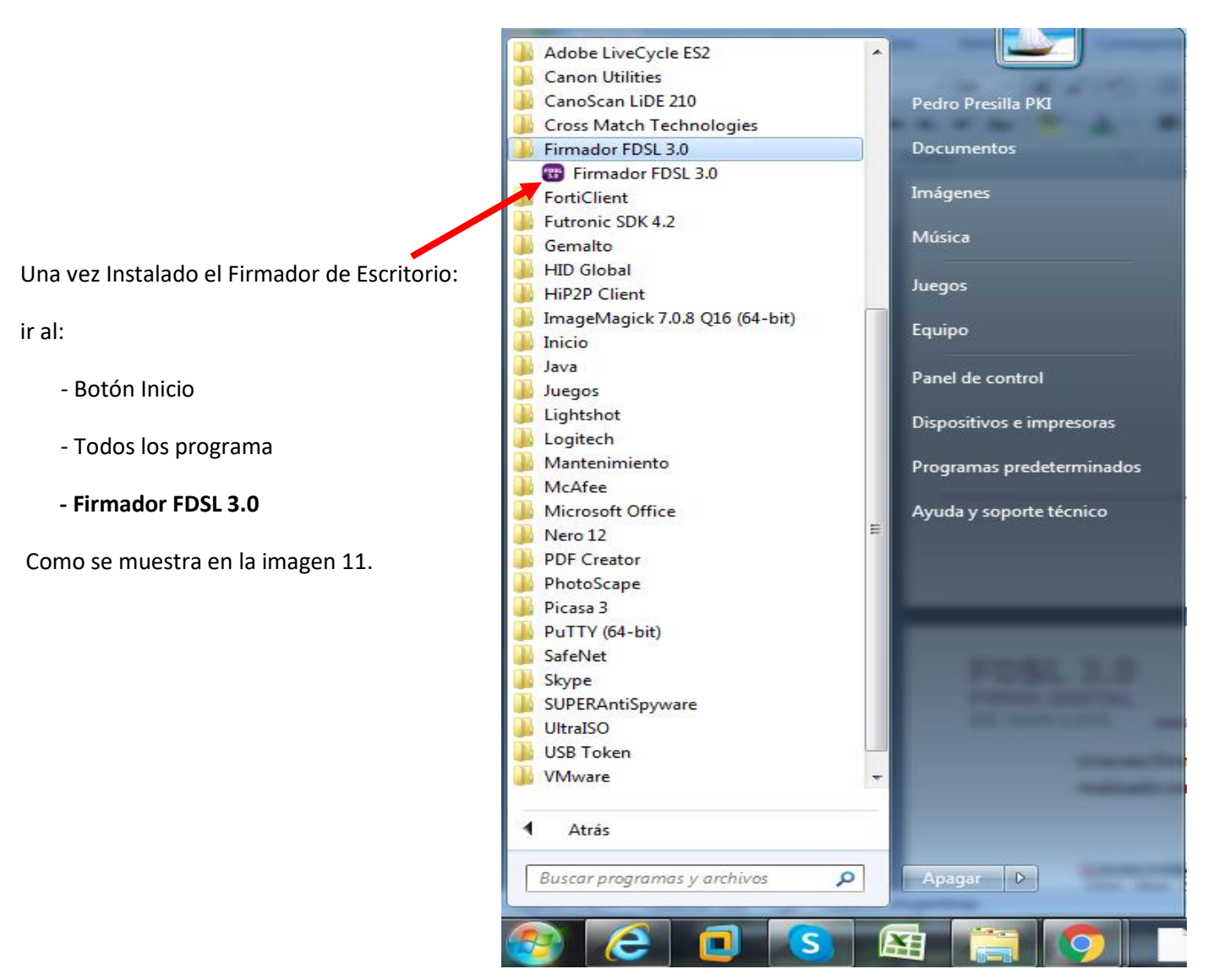

Imagen 11

Se abre la aplicación de Escritorio:

# Seleccionar PDF o Archivo a Firmar

| 🐨 Firmador FDSL 3.0 Firma Digital San Lu | uis             |                         | and the second second |                |
|------------------------------------------|-----------------|-------------------------|-----------------------|----------------|
| FDSL 3.0 FIRMA DIGITAL                   | Seleccionar PDF | Seleccionar Certificado | Ubicacion Firma       | Firmar Resumen |
|                                          |                 |                         |                       |                |
|                                          | Origen          |                         |                       | Examinar       |
|                                          |                 |                         |                       |                |
|                                          |                 |                         |                       |                |
| Acerca de                                |                 |                         |                       | Siguiente      |
|                                          |                 |                         |                       |                |

Imagen 12

En el botón examinar se selecciona el archivo a Firma Digitalmente, luego presionamos el botón siguiente.

| Firmador FDSL 3.0 Firma Digital San Lu | iis             |                         |                   | And in case |           |
|----------------------------------------|-----------------|-------------------------|-------------------|-------------|-----------|
| FDSL 3.0 FIRMA DIGITAL                 | Seleccionar PDF | Seleccionar Certificado | Ubicacion Firma   | Firmar      | Resumen   |
| DOL DIO DE SAN LOIS                    | •               |                         |                   |             |           |
|                                        | Origon          |                         |                   |             |           |
|                                        | Ongen           | 0.103813/UIFELKER/DES   | MOPIF NOLDATI NIM | Ex          | aminar    |
|                                        |                 |                         |                   |             |           |
|                                        |                 |                         |                   |             |           |
| Acerca de                              |                 |                         |                   |             | Siguiente |
|                                        |                 |                         |                   |             |           |

Imagen 13

Selección del Certificado

En la imagen 14 puede seleccionar el Certificado con que desea firmar, puede escribir opcionalmente la: razón, contacto, ubicación y tiene 2 check : uno para hacer visible la firma en el documento y otro que te hace un sellado de tiempo incrustando en el documento utilizando Servidor de Hora. Recomendación usar los 2 Check

| 😨 Firmador FDSL 3.0 Firma Digital San Lu | is              |                                    |                |                  |                                             |
|------------------------------------------|-----------------|------------------------------------|----------------|------------------|---------------------------------------------|
| FDSL 3.0 FIRMA DIGITAL -                 | Seleccionar PDI | F Seleccionar Certificado          | Ubicacion Firn | na Firmar        | Resumen                                     |
|                                          | <b>B</b>        |                                    |                |                  |                                             |
|                                          | Certificado     | 1-Presilla Salazar Pedro Roberto 🖤 | Perfil         | (Nuevo Perfil)   | Guardar<br>Eliminar                         |
|                                          | Razón           | CONFORME                           |                | Hacer visi       | ble la firma                                |
|                                          | Contacto        | 2303                               |                | Utilizar Se      | rvidor de Hora<br>padigital sapluis gov ar/ |
|                                          | Ubicación       | SAN LUIS                           |                | http://p.tad.ini | naaigitai.samais.gov.an                     |
| Acerca de                                |                 |                                    |                |                  | Siguiente                                   |

Imagen 14

## Ubicación de la Firma

En esta opción puede personalizar la firma en todas las hojas del documento o en solo una página o la última, además de su ubicación.

| 📅 Firmador FDSL 3.0 Firma Digital San Luis |                 |                  |            |                 |        |           |
|--------------------------------------------|-----------------|------------------|------------|-----------------|--------|-----------|
| FDSL 3.0 FRMA DIGITAL DE SAN LUIS          | Seleccionar PDF | Seleccionar Cert | ificado    | Ubicacion Firma | Firmar | Resumen   |
|                                            | 1               | Páginas          | Sólo en la | primera página  | *      |           |
|                                            | Tipo            | de Documento     | Personaliz | zado            | ~      | Localizar |
|                                            |                 |                  |            |                 |        |           |
|                                            |                 |                  |            |                 |        |           |
| Acerca de                                  |                 |                  |            |                 |        | Siguiente |

#### Imagen 15

#### Firmar

Presionar siguiente

| 🐨 Firmador FDSL 3.0 Firma Digital San Luis |                              |                                         |                                                                                                    |                                                                                                    |  |  |
|--------------------------------------------|------------------------------|-----------------------------------------|----------------------------------------------------------------------------------------------------|----------------------------------------------------------------------------------------------------|--|--|
| Seleccionar PDF                            | Seleccionar Certificado      | Ubicacion Firma                         | Firmar                                                                                                    | Resumen                                                                                                    |  |  |
|                                            | Resultados:                  |                                         |                                                                                                    | 151                                                                                                    |  |  |
|                                            |                              |                                         |                                                                                                    | *                                                                                                    |  |  |
|                                            |                              |                                         |                                                                                                    |                                                                                                    |  |  |
|                                            | Al finalizar cerrar el asist | ente v abrir el archivo firi            | mado                                                                                                    | Ŧ                                                                                                    |  |  |
|                                            | <u> </u>                     |                                         |                                                                                                    |                                                                                                    |  |  |
|                                            |                              |                                         | Fin                                                                                                    | mar                                                                                                    |  |  |
|                                            | is<br>Seleccionar PDF        | seleccionar PDF Seleccionar Certificado | seleccionar PDF Seleccionar Certificado Ubicacion Firma           Resultados:             Image: Al finalizar, cerrar el asistente y abrir el archivo firma | seleccionar PDF Seleccionar Certificado Ubicacion Firma Firmar          Resultados:         Image: Image: Im |  |  |

#### Imagen 16

Colocar clave del dispositivo Criptográfico (Token o CIPE)

| Firmador FDSL 3.0 Firma Dig | jital San Luis<br>S Inicio de sesión del dispositi     | vo                                                      | Resumen |
|-----------------------------|--------------------------------------------------------|---------------------------------------------------------|---------|
| FUSL 5.0 DE SA              | SafeNet Authentica                                     | tion Client gemalto*                                    |         |
| - Carlos and                | Ingresar la Contraseña del disposit                    | ivo                                                     | *       |
|                             | Nombre del dispositivo:<br>Contraseña del dispositivo: | PEDRO PRESILLA                                          |         |
|                             | Esta es una copia sin licenc                           | Idioma actual: ES<br>ia, solo para fines de evaluación. |         |
| Acerca de                   |                                                        | OK Cancel                                               | Cerrar  |

#### Imagen 17

Una vez colocada la clave automáticamente se cerrar la aplicación y se ejecutara el documento firmado, en el documento ya firmado se podrá validar la firma digital.

Para mayor información puede comunicarse vía Skype a la mesa de ayuda: <u>ayuda\_PKI@sanluis.gov.ar</u>, correo electrónico: <u>firmadigital@sanluis.gov.ar</u> o AUTOPISTA DE LA INFORMACIÓN: 4452010